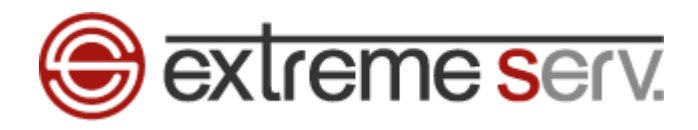

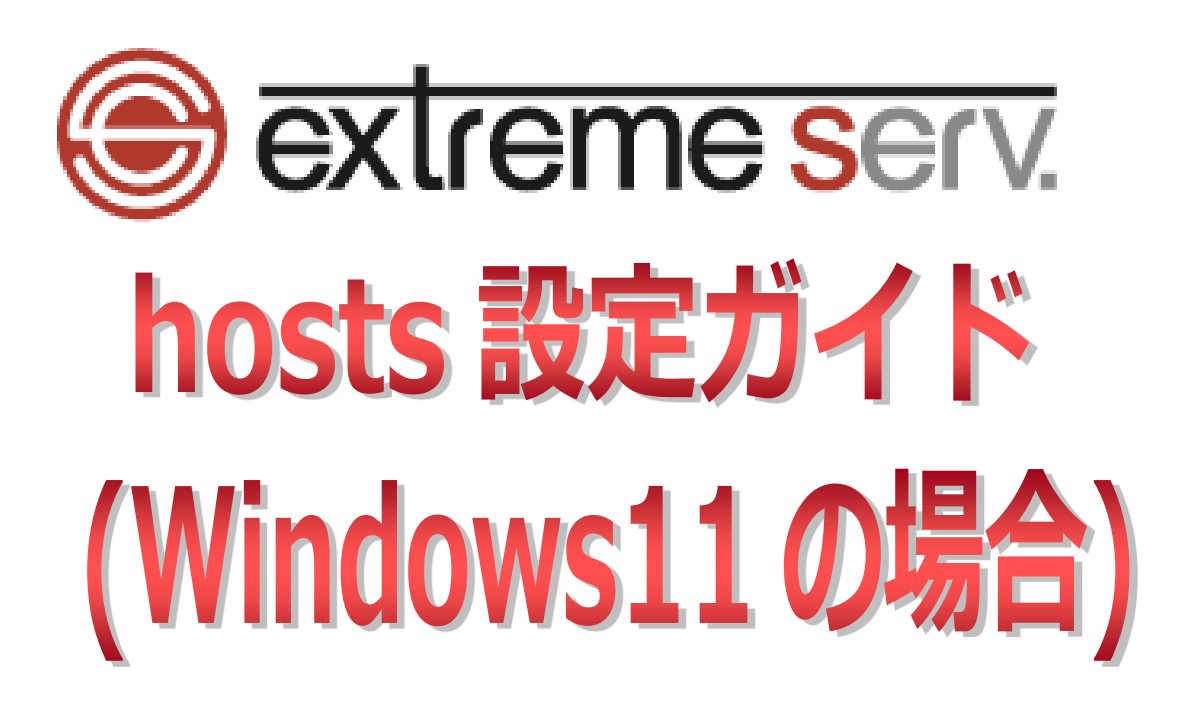

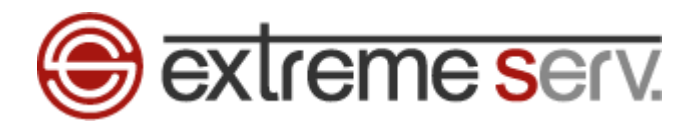

# 目次

| 第1章 | はじめに                        | . 3 |
|-----|-----------------------------|-----|
| 第2章 | Windows11 で hosts ファイルを設定する | . 3 |

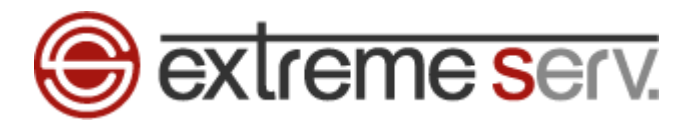

### 第1章 はじめに

他社サーバーから extremeserv.へ移行いただく場合、extremeserv.のサーバーに Web データをアップしてもサーバー 切替を行うまでは、http://www.お客様ドメイン で extremeserv.にアップロードした Web データを確認することはで きません。サーバー切替前に extremeserv.へアップロードしたページをご確認いただく場合は hosts(ホスツ)ファイ ルの設定が必要となります。下記手順で hosts ファイルを設定後、ページのご確認をお願いいたします。 ※この設定はページ確認のため、一時的に行います。ご確認後は hosts に追加した情報の削除をお願いいたします。

## 第2章 Windows11 で hosts ファイルを設定する

1.

「Windows」の検索ボックスで「メモ帳」と入力します。

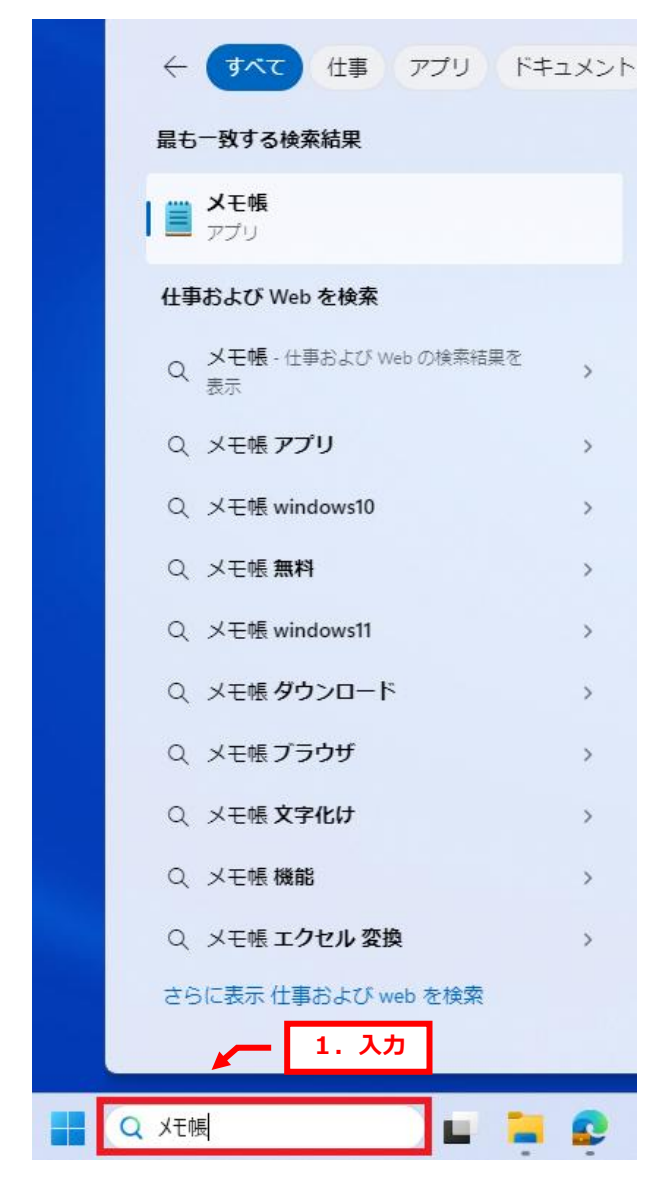

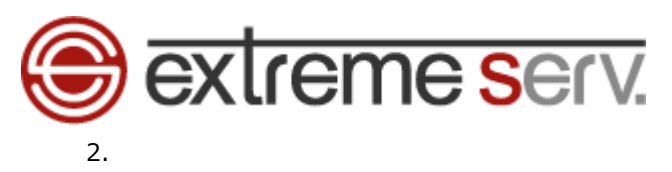

「メモ帳」が表示されましたら、「メモ帳」で右クリックし、「管理者として実行」をクリックします。

| 殿近 1. 右ク | リック             | 2. クリック  | . w |
|----------|-----------------|----------|-----|
| 📕 メモ帳    | □               | 「を検索     |     |
|          | ※ スタートからピン留めを外す |          |     |
|          | ☆ タスクバーにピン留めする  | <b>R</b> |     |
|          | ◎ アプリの設定        | -にすばや    |     |
|          | ☆ 評価とレビュー       |          | 07  |
|          | 论 共有            |          |     |
|          | 回 アンインストール      |          |     |
|          |                 |          |     |
|          |                 |          |     |
|          | × デバイス履歴から除外する  |          |     |
|          |                 |          |     |

3.

「ユーザーアカウント制御」が表示されましたら、「はい」をクリックします。

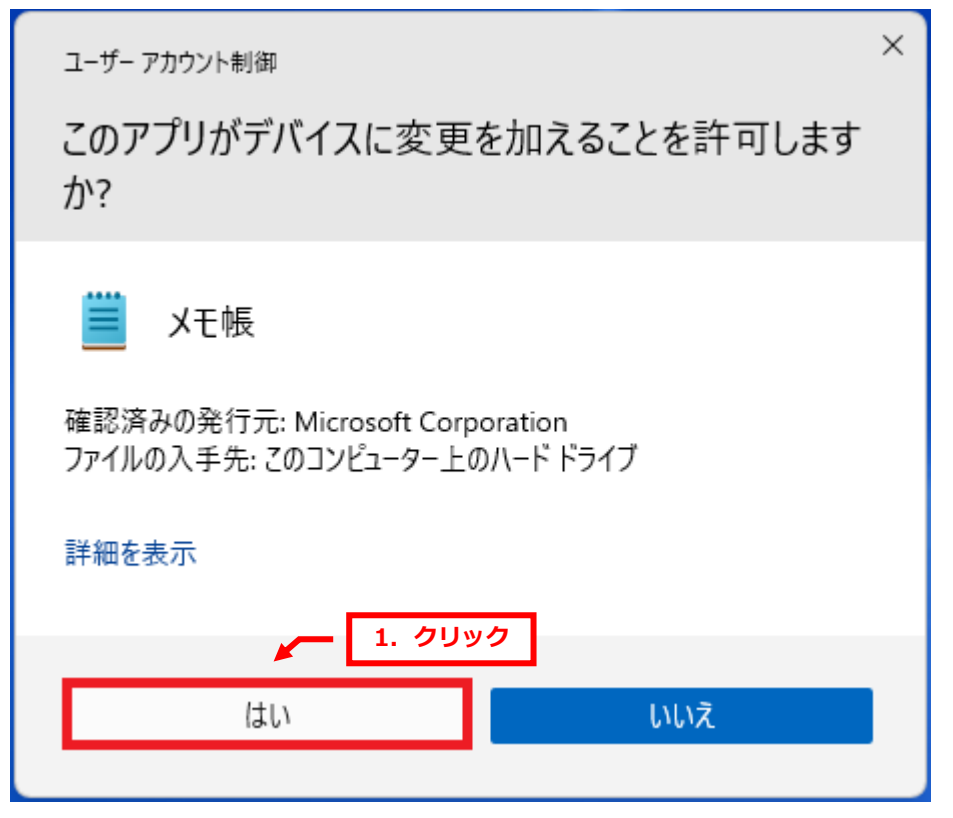

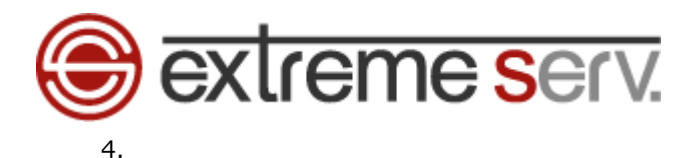

「メモ帳」が表示されましたら、「ファイル」→「開く」をクリックします。

| 🗎 9151-20 | 1. クリック      | 7 +     |      |                | -     | × |
|-----------|--------------|---------|------|----------------|-------|---|
| ファイル編集    | 表示           |         |      |                |       | ŝ |
| 新しいタブ     | Ctrl+N       |         | 1    |                |       |   |
| 新しいウィンドウ  | Ctrl+Shift+N | 2. 9999 |      |                |       |   |
| 開く        | Ctrl+O       |         |      |                |       |   |
| 保存        | Ctrl+S       |         |      |                |       |   |
| 名前を付けて保存  | Ctrl+Shift+S |         |      |                |       |   |
| すべて保存     | Ctrl+Alt+S   |         |      |                |       |   |
| ページ設定     |              |         |      |                |       |   |
| 印刷        | Ctrl+P       |         |      |                |       |   |
| タブを閉じる    | Ctrl+W       |         |      |                |       |   |
| ウィンドウを閉じる | Ctrl+Shift+W |         |      |                |       |   |
| 終了        |              |         |      |                |       |   |
|           |              |         |      |                |       |   |
|           |              |         |      |                |       |   |
|           |              |         |      |                |       |   |
| 行1、列1 0文  | ₹<br>ſ       |         | 100% | Windows (CRLF) | UTF-8 |   |

5.

下記の場所にアクセスし、「テキストドキュメント(\*.txt)」を「すべてのファイル」に変更します。

### [アクセス場所]

| C:¥WINDOWS¥System32¥drivers¥e                                                                                                    | tc            |              |                  |                                                |   |   |
|----------------------------------------------------------------------------------------------------|---------------|--------------|------------------|------------------------------------------------|---|---|
| ■ 開<                                                                                                    |               | 1. アク        | セス               |                                                | _ | × |
| $\leftarrow \rightarrow \lor \uparrow$ $\uparrow$ $\rightarrow$ PC $\Rightarrow$ OS (C:) $\Rightarrow$ Windows $\Rightarrow$ System32 $\Rightarrow$ | drivers > etc | ~            | C etc0           | )検索                                            | Q |   |
| 整理 マ 新しいフォルダー                                                                                                    |               |              |                  | ≣ •                                            |   | 3 |
| 🔀 ビデオ 🖈 名前 ^                                                                                                    | 更新日時          | 種類           | サイズ              |                                                |   |   |
| <mark>こ</mark> 随時                                                                                                    | 検索条件に一致する項    | 頁目はありません。    |                  |                                                |   |   |
| こ スクリーンショット                                                                                                    |               |              |                  |                                                |   |   |
| 늘 etc                                                                                                    |               |              |                  |                                                |   |   |
| <mark>二</mark> ) 随時                                                                                                    |               |              |                  |                                                |   |   |
| [                                                                                                    |               |              |                  |                                                |   |   |
| > 📥 OneDrive                                                                                                    |               |              |                  |                                                |   |   |
| ✓ ■ PC                                                                                                    |               |              |                  |                                                |   |   |
| > 🛄 OS (C:)                                                                                                    |               |              |                  |                                                |   |   |
| > 🛬 ネットワーク                                                                                                    |               |              |                  |                                                |   |   |
|                                                                                                    |               |              |                  |                                                |   |   |
| ファイル名(N):                                                                                                    |               | 7 + 2146 (1) | · デキ<br>テキ<br>テキ | スト ドキュメント (*.txt)<br><u>スト ドキュメント (*.txt</u> ) |   |   |
|                                                                                                    | ו-בעו         | ☆ 目動検出       | <u></u> <u></u>  | てのファイル                                         |   |   |

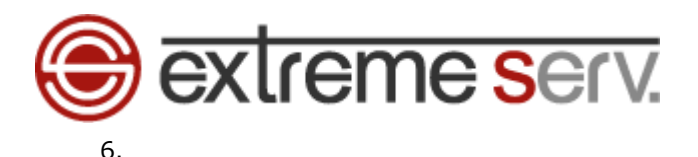

「hosts」を選択後、「開く」をクリックします。

| ■ 開<                                                         |                            |                          |          |                                                | >       |
|--------------------------------------------------------------|----------------------------|--------------------------|----------|------------------------------------------------|---------|
| $\leftrightarrow$ $\rightarrow$ $\checkmark$ $\uparrow$      | > PC > OS (C:) > Windows > | System32 > drivers > etc | ~        | C etcの検索                                       | م       |
| 整理 ▼ 新しいフォルダー                                                | 1                          | . 選択                     |          |                                                | ≣ - □ 3 |
| 🛂 धिन्न 🔹 🖈                                                  | 名前                         |                          | 種類       | サイズ                                            |         |
| 🚞 随時                                                         | hosts                      | 2024/05/08 11:32         | ファイル     | 1 KB                                           |         |
| 📒 スクリーンショット                                                  | Imhosts.sam                | 2022/05/07 14:22         | SAM ファイル | 4 KB                                           |         |
| = etc                                                        | networks                   | 2022/05/07 14:22         | ファイル     | 1 KB                                           |         |
| <mark></mark> 随時                                             | protocol                   | 2022/05/07 14:22         | ファイル     | 2 KB                                           |         |
| 1                                                            | services                   | 2022/05/07 14:22         | ファイル     | 18 KB                                          |         |
| > 📥 OneDrive                                                 |                            |                          |          |                                                |         |
| • 💻 PC                                                       |                            |                          |          |                                                |         |
| > 🛄 OS (C:)                                                  |                            |                          |          |                                                |         |
| > 🔄 <del>ג</del> ארע אין אין אין אין אין אין אין אין אין אין | 2.                         | 確認                       |          |                                                |         |
|                                                              |                            |                          |          |                                                | 3       |
| ファイル                                                         | 名(N): hosts                | I)J-                     | -ド: 自動検出 | <ul> <li>すべてのファイ)</li> <li>第&lt;(O)</li> </ul> | キャンセル   |

7.

「hosts」が表示されましたら、最終行に extremeserv.の IP アドレスとお客様のドメインを入力します。

※ここでは例として extremeserv.の IP アドレスを「000.000.000」、ドメインを「example.com」にしています。 ※その他の設定は変更なさらないでください。

【入力例】

extremeserv.IP アドレス 半角スペース お客様ドメイン名

extremeserv.IP アドレス 半角スペース www.お客様ドメイン名

| hosts • +                                                                                                    | -     | × |
|----------------------------------------------------------------------------------------------------|-------|---|
| ファイル 編集 表示                                                                                                    |       | ŝ |
| Copyright (c) 1993-2009 Microsoft Corp.<br>This is a sample HOSTS file used by Microsoft TCP/IP for Windows.<br>This file contains the mappings of IP addresses to host names. Each<br>entry should be kept on an individual line. The IP address should<br>be placed in the first column followed by the separated by at least one<br>space.<br>Additionally, comments (such as these) may be inserted on individual<br>lines or following the machine name denoted by a '#' symbol.<br>For example:<br>102.54.94.97 rhino.acme.com |       |   |
| 行 23、列 32 835 文字 100% Windows (CRLF)                                                                                                    | UTF-8 |   |

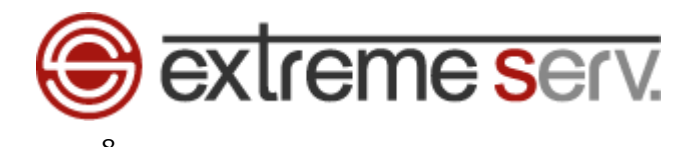

「ファイル」→「保存」をクリックします。

| hosts         | 1. ク         | リック +                                                                                        | -     | × |
|---------------|--------------|----------------------------------------------------------------------------------------------|-------|---|
| ファイル編集        | 表示           |                                                                                              |       | ŝ |
| 新しいタブ         | Ctrl+N       | icrosoft Corp.                                                                               |       |   |
| 新しいウィンドウ      | Ctrl+Shift+N | le use 2 / / Lyv / P for Windows.                                                            |       |   |
| 開く            | Ctrl+O       | ppingnost names. Each                                                                        |       |   |
| 保存            | Ctrl+S       | lumn followed by the corresponding host name.<br>st name should be separated by at least one |       |   |
| 名前を付けて保存      | Ctrl+Shift+S |                                                                                              |       |   |
| すべて保存         | Ctrl+Alt+S   | ich as these) may be inserted on individual<br>chine name denoted by a '#' symbol.           |       |   |
| ページ設定         |              |                                                                                              |       |   |
| 印刷            | Ctrl+P       | no.acme.com                                                                                  |       |   |
| タブを閉じる        | Ctrl+W       | is handled within DNS itself.                                                                |       |   |
| ウィンドウを閉じる     | Ctrl+Shift+W | alhost<br>alhost                                                                             |       |   |
| 終了            |              | .com                                                                                         |       |   |
|               |              |                                                                                              |       |   |
|               |              |                                                                                              |       |   |
|               |              |                                                                                              |       |   |
| 行 23、列 32 835 | 文字           | 100% Windows (CRLF)                                                                          | UTF-8 |   |

以上で hosts ファイルの設定は完了です。

ホームページのご確認後、上記で追加した情報は削除いただきますようお願いいたします。

#### ご注意

- 本書の内容の一部または全部の無断転載を禁じます。
- 本書の内容は予告無く変更することがあります。
- 本書内で使用している画面キャプチャーはお客様の環境によって異なる場合があります。
- 「extremeserv.」のロゴおよび名称は株式会社ディーネットの商標です。
- その他の商品名、会社名は各社の商標または登録商標です。

2025 年 3 月 第 1 版発行 編集著作 株式会社ディーネット

| 〔お問合わせ先〕                                        |  |
|-------------------------------------------------|--|
| 株式会社ディーネット                                      |  |
| 〒541-0041 大阪府大阪市中央区北浜 2-6-11 北浜エクセルビル 5F        |  |
| フリーダイヤル:0120-3889-80(受付時間:平日 9:00~18:00) ※土日祝除く |  |
| FAX : 0120-3889-40                              |  |
| URL : http://extremeserv.net/                   |  |
| e-mail : info@denet.co.jp                       |  |